## COMO FAZER A TROCA DE MERCADORIA NO CAIXA

Abra o caixa e clique no ícone TROCA, localizado no canto inferior esquerdo.

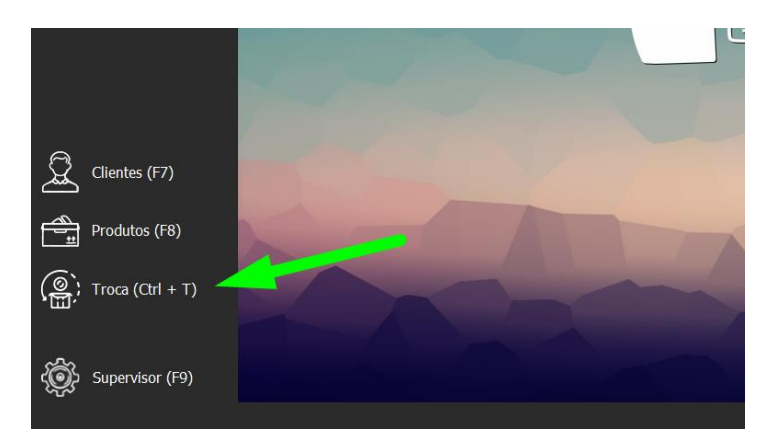

Localize a venda que contenha o(s) produto(s) que o cliente gostaria de estar trocando.

| Troca de Mercadoria |                  |              |                 |                            |       |  |
|---------------------|------------------|--------------|-----------------|----------------------------|-------|--|
|                     | Pesquisar:       | Buscar Venda |                 | Cliente receberá o crédito |       |  |
|                     | Cupom ~          |              |                 | <b>+</b>                   |       |  |
|                     | Mod Cod. Cliente | Data Emissão | Nome do Cliente |                            | Total |  |
|                     | CPF CNPJ         |              |                 |                            |       |  |
|                     | Cupom            |              |                 |                            |       |  |
|                     |                  |              |                 |                            |       |  |
|                     |                  |              |                 |                            |       |  |
|                     |                  |              |                 |                            |       |  |
|                     |                  |              |                 |                            |       |  |
|                     |                  |              |                 |                            |       |  |
|                     |                  |              |                 |                            |       |  |
| Troca de Mercadoria |                  |              |                 |                            |       |  |

Selecione os itens que o cliente deseja realizar a troca, informe a quantidade a ser devolvida e clique em GERAR CRÉDITO.

| roca de Mercadoria  |                                                      |                         |                                              |                 |                      |                   |                           |              |  |
|---------------------|------------------------------------------------------|-------------------------|----------------------------------------------|-----------------|----------------------|-------------------|---------------------------|--------------|--|
|                     | Pesquisar:                                           |                         | Buscar Venda                                 |                 |                      | Cliente recebera  | á o crédito               |              |  |
|                     | Nome Cliente $\ \ \ \ \ \ \ \ \ \ \ \ \ \ \ \ \ \ \$ |                         | FULANO ⇒                                     |                 |                      | FULANO DE         | TAL                       |              |  |
|                     | Modelo                                               | Documento               | Data Emissão                                 | Nome do Cliente |                      |                   |                           | Total        |  |
|                     | 02                                                   | 000003480               | 13/07/2021                                   | FULANO DE TAL   |                      |                   |                           | 469,00       |  |
| Troca de Mercadoria | Selec<br>Cód.<br>000008                              | ione o produto<br>EAN [ | para troca<br>Descrição<br>JODY C/ BOJO - BE | ILLA            | <b>Qtd</b><br>1,0000 | Valor<br>120,0000 | Valor Tot.(R\$)<br>120.00 | Qtd. Troca   |  |
|                     | 000009                                               | E                       | BODY - LA VIE                                |                 | 1,0000               | 109,0000          | 109,00                    | 1,0000       |  |
|                     | 000005                                               | E                       | BIQUINI - H.M - B                            | ELLA            | 1,0000               | 120,0000          | 120,00                    | 1,0000       |  |
|                     | 000008                                               | B                       | IODY C/ BOJO - BE                            | LLA             | 1,0000               | 120,0000          | 120,00                    |              |  |
|                     |                                                      |                         |                                              |                 |                      | _                 | Gerar                     | Crédito (F3) |  |

DEPARIS SISTEMAS

O crédito gerado pelo sistema ficará salvo no cadastro do cliente para ser utilizado em comprar futuras na loja, caso o valor da compra passe do saldo do cliente, o mesmo só terá que pagar a diferença. Como no exemplo:

|           | 27/08/2021               | Nota Manual                               | 00000066   |
|-----------|--------------------------|-------------------------------------------|------------|
| 8         | Cliente: 000 000 000-00  | FULANO                                    | Total R\$  |
|           | <b>NO1</b> VESTIDO ESTAN | 1PADO P                                   | R\$ 119,90 |
|           | <b>UU1</b> 000209        |                                           |            |
|           | 002 MOM JEANS IAN        | М 36                                      | R\$ 139,90 |
|           |                          |                                           |            |
|           |                          | 08 250 80                                 |            |
|           |                          | <b>\\$</b> 233,00                         |            |
| ${ }$     | [Inser                   | t=Qtd] [Home=Preço] [Delete=Cancela item] |            |
| Crédito 1 | Troca: R\$ 229,00        |                                           |            |
| ~         |                          |                                           |            |
|           | PAGA                     | MENIO                                     |            |
|           |                          | Valor pago (R\$)                          |            |
| •         | Dinheiro:                | 30,80                                     |            |
| A         | Prazo / Crédito Loja:    | 0,00                                      |            |
|           | Cartão Débito:           | 0,00                                      |            |
|           | Cartão Crédito:          | 0,00                                      |            |
|           | Cheque:                  | 0,00                                      |            |
|           | Vale Alimentação:        | 0,00                                      |            |
|           | Vale Refeição:           | 0,00                                      |            |
|           |                          |                                           |            |
|           |                          | 229.00                                    |            |
|           | INOCA.                   | <u></u>                                   |            |
|           |                          |                                           |            |
|           |                          | R\$ 259 80                                |            |
|           |                          |                                           |            |

**Observação**: mesmo realizando a troca no PDV, é necessário também fazer a nota de devolução dos itens devolvidos pelo cliente para que o estoque seja ajustado.